🛎 Print

# How to: Set up TTUnet VPN on your Mac in OS X Snow Leopard, Lion, Mountain Lion, or Mavericks Details:

1) Access System Preferences by choosing it from the Apple menu or by opening it from your Dock.

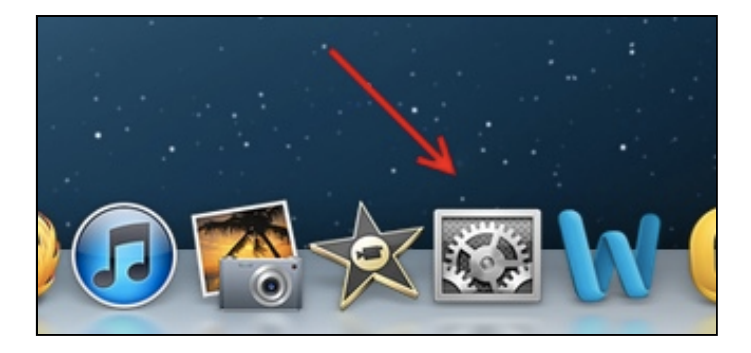

2) Click Network.

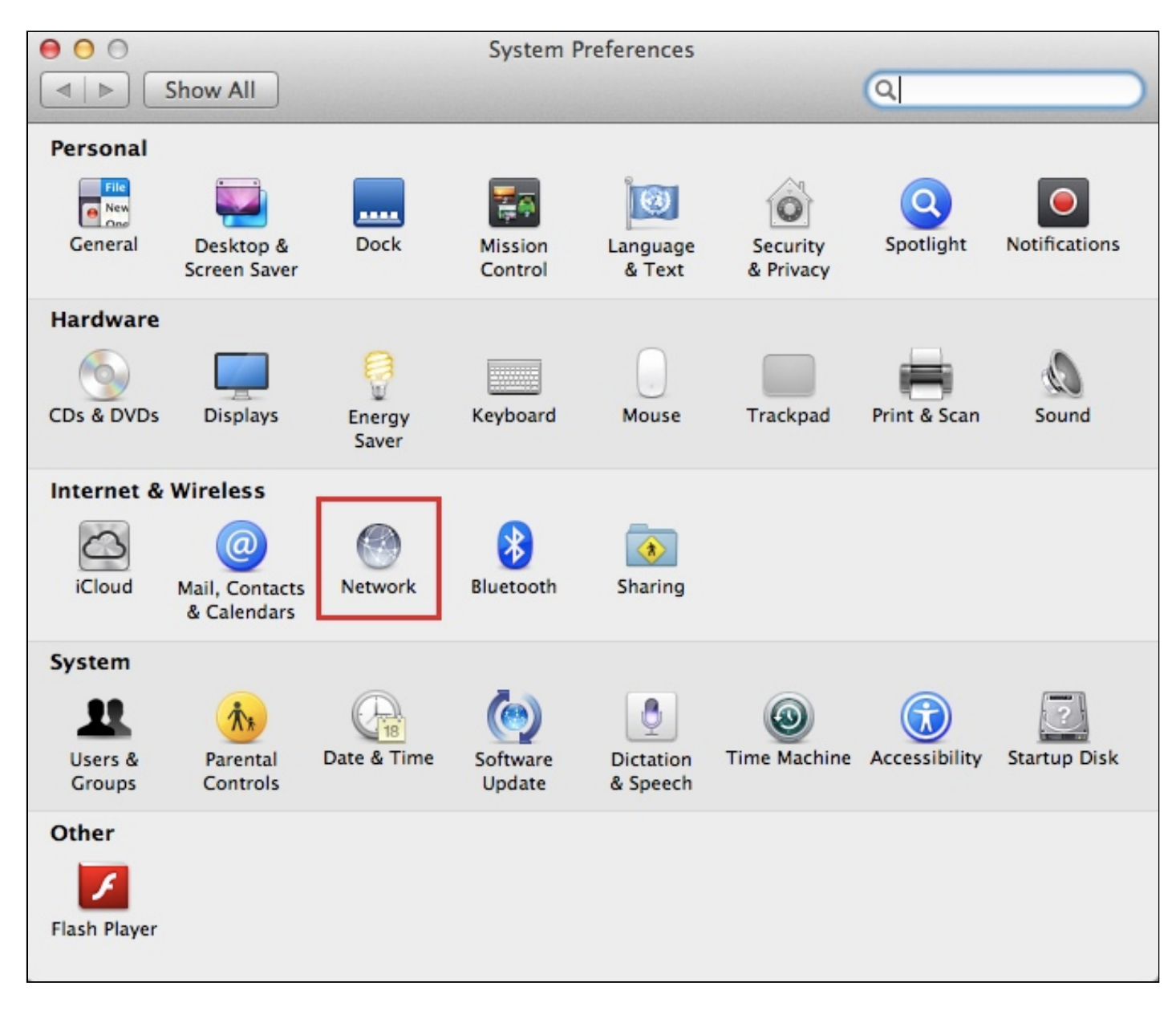

### 3/31/2015

## How to: Set up TTUnet VPN on your Mac in OS X Snow Leopard, Lion, Mountain Lion, or Mavericks

3) If you have an existing connection configured for TTUnet VPN you will probably want to remove it before adding the new connection. Click the existing connection once in the left-hand menu to select it, then click the minus sign (-) to remove it. (If you do not have an existing TTUnet VPN connection, skip to Step 5.)

| 00                                       | Network                                                                                                  |        |
|------------------------------------------|----------------------------------------------------------------------------------------------------|--------|
| Show All                                 | Q                                                                                                    |        |
| MC 51                                    | Location: Automatic ‡                                                                                    |        |
| Connected     Ethernet     Not Connected | Status: Not Connected                                                                                    |        |
| Bluetooth PAN<br>No IP Address           | Configuration: Default                                                                                   | \$     |
| TTUnet VPN<br>Not Connected              | Server Address: vpn.ttu.edu<br>Account Name: your_eRaider_username<br>Authentication Settings<br>Connect |        |
| + - **                                   | Show VPN status in menu bar Advar                                                                        | nced ? |
| Click the lock to p                      | revent further changes. Assist me Revert                                                                 | Apply  |

4) Click Apply.

How to: Set up TTUnet VPN on your Mac in OS X Snow Leopard, Lion, Mountain Lion, or Mavericks

| 00                                                                                           | Network           |                                                                                        |                                                                                         |
|----------------------------------------------------------------------------------------------|-------------------|----------------------------------------------------------------------------------------|-----------------------------------------------------------------------------------------|
| Show All                                                                                     |                   |                                                                                        | Q                                                                                       |
| Loc                                                                                          | ation: Automatic  |                                                                                        | \$                                                                                      |
| Wi-Fi<br>Connected     Image: Connected       Ethernet<br>Not Connected     Image: Connected | Status:           | Connected<br>Wi-Fi is connected to<br>the IP address 192.16                            | Turn Wi-Fi Off<br>and has<br>8.24.105.                                                  |
| Bluetooth PAN<br>No IP Address                                                               | Network Name:     | Ask to join new<br>Known networks will<br>If no known network<br>be asked before joini | networks<br>be joined automatically.<br>s are available, you will<br>ing a new network. |
| + - *                                                                                        | Show Wi-Fi status | in menu bar                                                                            | Advanced ?                                                                              |
| Click the lock to prevent                                                                    | further changes.  | Assist me                                                                              | Revert Apply                                                                            |

5) Click the plus sign (+) in the bottom left corner to add a new connection.

How to: Set up TTUnet VPN on your Mac in OS X Snow Leopard, Lion, Mountain Lion, or Mavericks

| 000                                                                                                    | Network                                    |                                                                                                    |
|----------------------------------------------------------------------------------------------------|--------------------------------------------|----------------------------------------------------------------------------------------------------|
| Show All                                                                                                 |                                            | Q                                                                                                    |
| Loc                                                                                                    | ation: Automatic                           | ÷                                                                                                    |
| •     Wi-Fi<br>Connected     Image: Connected       •     Ethernet<br>Not Connected     Image: Connected | Status: Connec<br>Wi-Fi is o<br>the IP add | ted Turn Wi-Fi Off<br>connected to and has<br>dress 192.168.24.105.                                                                         |
| Bluetooth PAN     No IP Address                                                                          | Network Name:                              | *                                                                                                    |
|                                                                                                    | Ask t<br>Known<br>If no ki<br>be ask       | to join new networks<br>networks will be joined automatically.<br>nown networks are available, you will<br>ed before joining a new network. |
| + - **                                                                                                   | Show Wi-Fi status in menu                  | bar Advanced ?                                                                                                    |
| Click the lock to prevent                                                                                | further changes. Assis                     | t me Revert Apply                                                                                                    |

6) Configure the following items. Then, click **Create**.

- Interface: VPN
- VPN Type: L2TP over IPSec
- Service Name: any descriptive name you wish, such as TTUnet VPN

How to: Set up TTUnet VPN on your Mac in OS X Snow Leopard, Lion, Mountain Lion, or Mavericks

| 0 0 0                                                                       |                                                                                | Network                                                                  |                                                                                                    |                     |
|-----------------------------------------------------------------------------|--------------------------------------------------------------------------------|--------------------------------------------------------------------------|----------------------------------------------------------------------------------------------------|---------------------|
| Image: Show All Show All                                                    |                                                                                |                                                                          | ٩                                                                                                    |                     |
| <ul> <li>Wi-Fi<br/>Connected</li> <li>Ethernet<br/>Not Connected</li> </ul> | Select the interface and<br>Interface: VP<br>VPN Type: L2<br>Service Name: III | l enter a name for the ne<br>N<br>TP over IPSec<br>Jnet VPN              | ew service.<br>‡<br>/i-Fi C<br>5D and                                                                                   | )ff<br>has          |
| Bluetooth PA!<br>No IP Address                                              | O Notes                                                                        | Cancel<br>Ask to join<br>Known netwo<br>If no known n<br>be asked before | Create<br>n new networks<br>rks will be joined automation<br>networks are available, you<br>pore joining a new network. | ÷<br>cally.<br>will |
| + – 🏘 V                                                                     | Show W                                                                         | /i-Fi status in menu bar<br>. Assist me.                                 | Advanced                                                                                                    | Apply               |

7) Configure the following items. Then, click Authentication Settings.

- Server Address: vpn.ttu.edu
- Account Name: your\_eRaider\_username (e.g. jdoe)

How to: Set up TTUnet VPN on your Mac in OS X Snow Leopard, Lion, Mountain Lion, or Mavericks

| 00                                                     |                                                                                                    | Network                          |                                   |              |
|--------------------------------------------------------|----------------------------------------------------------------------------------------------------|----------------------------------|-----------------------------------|--------------|
| ◄ ▷ Show All                                           | )                                                                                                    |                                  |                                   | Q            |
|                                                        | Location:                                                                                                    | Automatic                        |                                   | \$           |
| <ul> <li>● Wi-Fi<br/>On</li> <li>● Ethernet</li> </ul> | <ul> <li></li> <li></li> <li><td>Status:</td><td>Not Connected</td><td></td></li></ul> | Status:                          | Not Connected                     |              |
| Bluetooth PAN     No IP Address                        | 8                                                                                                    | Configuration:                   | Default                           | \$           |
| O TTUnet VPN<br>Not Connected                          |                                                                                                    | Server Address:<br>Account Name: | vpn.ttu.edu<br>your_eRaider_userr | name         |
|                                                        |                                                                                                    |                                  | Connect                           | ttings       |
|                                                        |                                                                                                    |                                  |                                   |              |
| + - **                                                 |                                                                                                    | Show VPN status i                | n menu bar                        | Advanced ?   |
| Click the lock to                                      | prevent further                                                                                                    | changes.                         | Assist me                         | Revert Apply |

8) Configure the following items. Then, click OK.

- **Password:** your\_eRaider\_password
- Shared Secret: TTUnetVPN

**NOTE:** The Shared Secret is *case sensitive*.

| • Password:                  | your_eRaider_password      |
|------------------------------|----------------------------|
| ORSA Securil                 | D Contract New Contraction |
| Ocertificate                 | Select                     |
| Kerberos                     |                            |
| CryptoCard                   |                            |
| An alstana Australia         | *!*!                       |
| ISCHIPS AUTROOP              | tication'                  |
| Machine Authen               | incation.                  |
| • Shared Sect                | ret: TTUnetVPN             |
| • Shared Sect<br>Certificate | ret: TTUnetVPN Select      |
| • Shared Sect<br>Certificate | ret: TTUnetVPN Select      |
| Certificate                  | ret: TTUnetVPN Select      |

9) Ensure that Show VPN status in menu bar is selected. Then, click Apply.

How to: Set up TTUnet VPN on your Mac in OS X Snow Leopard, Lion, Mountain Lion, or Mavericks

| 00                             |                 | Network           |                         |
|--------------------------------|-----------------|-------------------|-------------------------|
| ▲ ► Show All                   | ]               |                   | Q                       |
|                                | Location:       | Automatic         | \$                      |
| ⊖ Wi-Fi<br>Connected           | <b></b>         | Status:           | Not Connected           |
| Ethernet<br>Not Connected      | <b>~~</b> >     |                   |                         |
| Bluetooth PAN<br>No IP Address | 8               | Configuration:    | Default \$              |
| TTUnet VPN     Not Connected   |                 | Server Address:   | vpn.ttu.edu             |
|                                |                 | Account Name:     | your_eRaider_username   |
|                                |                 |                   | Authentication Settings |
|                                |                 |                   | Connect                 |
|                                |                 |                   |                         |
|                                |                 |                   |                         |
|                                |                 |                   |                         |
|                                |                 |                   |                         |
| + - 🌣                          |                 | Show VPN status i | n menu bar Advanced ?   |
| n                              |                 |                   |                         |
| Click the lock to              | prevent further | changes.          | Assist me Revert Apply  |

10) Click Advanced.

How to: Set up TTUnet VPN on your Mac in OS X Snow Leopard, Lion, Mountain Lion, or Mavericks

| O O Show All                   | ٦               | Network           | 0                               |
|--------------------------------|-----------------|-------------------|---------------------------------|
|                                | Location:       | Automatic         | \$                              |
| ⊖ Wi-Fi<br>Connected           |                 | Status:           | Not Connected                   |
| Ethernet<br>Not Connected      | <>              |                   |                                 |
| Bluetooth PAN<br>No IP Address | ⊗               | Configuration:    | Default \$                      |
| TTUnet VPN     Not Connected   |                 | Server Address:   | vpn.ttu.edu                     |
|                                |                 | Account Name:     | Authentication Settings Connect |
| + - ☆▼                         |                 | Show VPN status i | n menu bar Advanced ?           |
| Click the lock to              | prevent further | changes.          | Assist me Revert Apply          |

11) Under **Options**, ensure that **Send all traffic over VPN connection** is unchecked. Then, click **OK** at the bottom.

**NOTE:** Leave the box checked if you plan to access TTU online library resources, access the Travel system, or access both TTU and TTUHSC resources (such as shared calendars) while connected to VPN.

3/31/2015

How to: Set up TTUnet VPN on your Mac in OS X Snow Leopard, Lion, Mountain Lion, or Mavericks

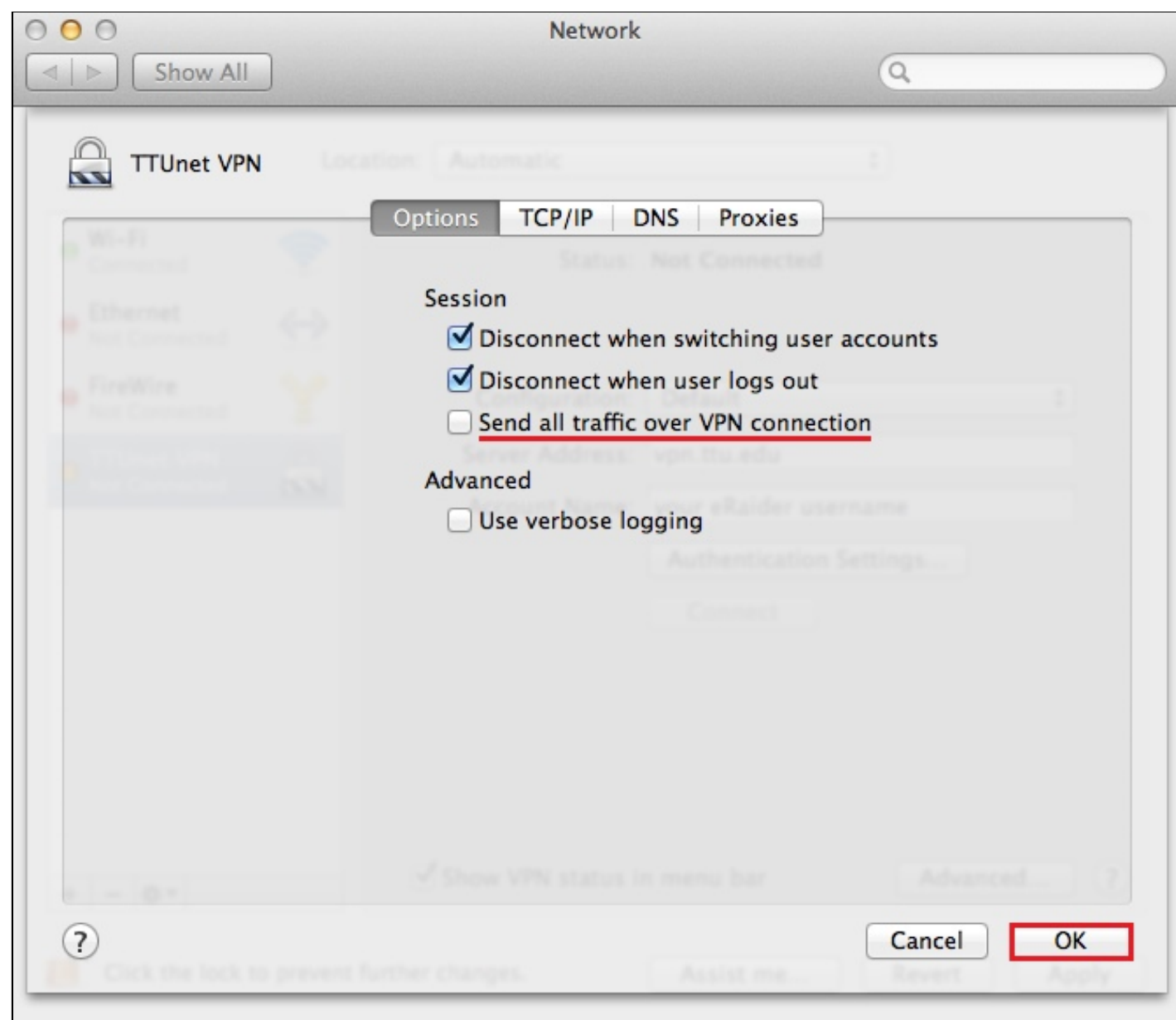

12) Click Apply to save all of the settings.

How to: Set up TTUnet VPN on your Mac in OS X Snow Leopard, Lion, Mountain Lion, or Mavericks

| 00                                                 |                 | Network                          |                                                 |
|----------------------------------------------------|-----------------|----------------------------------|-------------------------------------------------|
| Show All                                           | )               |                                  | Q                                               |
|                                                    | Location:       | Automatic                        | *<br>*                                          |
| Wi-Fi     Connected     Ethernet     Not Connected | ©<br>~~>        | Status:                          | Not Connected                                   |
| Bluetooth PAN<br>No IP Address                     | 8               | Configuration:                   | Default \$                                      |
| TTUnet VPN     Not Connected                       |                 | Server Address:<br>Account Name: | vpn.ttu.edu<br>your_eRaider_username            |
|                                                    |                 |                                  | Authentication Settings<br>Connect              |
| + - 🌣 -                                            | prevent further | Show VPN status i<br>changes.    | n menu bar Advanced ?<br>Assist me Revert Apply |

13) Close the System Preferences window.

## OUTCOME

Your Mac is now configured to connect to TTUnet VPN.

TIP: For help connecting and disconnecting from VPN, please see <u>How to: Connect/disconnect from TTUnet VPN in OS X</u> Snow Leopard, Lion, Mountain Lion, or Mavericks.

Solution properties Solution ID:

110923123316614

Last modified date:

02/04/2015 10:44:20 AM

#### 3/31/2015

Taxonomy path:

Network Connectivity//VPN and Remote Access//Settings//

Author:

raking

askIT Portal - version 7.1.0 RightAnswers Inc. 1999-2012